Saale-Unstrut

# Webinar: Veranstaltungskalender Saale-Unstrut

10.03.2025

# Anleitung: Veranstaltungen melden

# Wie kann eine VA eingereicht werden?

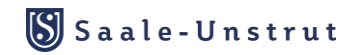

- Veranstaltungsmelder nutzen:
  - Link zum Melder: https://pages.et4.de/de/saale-unstruttourismus/default/announce/Event/edit

alternativ über die Startseite:

www.saale-unstrut-tourismus.de

(im Footer verankert)

| Kontakt                           | Service          | Partnerportal       | Veranstaltungen        | Social Media |
|-----------------------------------|------------------|---------------------|------------------------|--------------|
| O <u>+49 (0) 3445 233790</u>      | Anreise          | Produktcheck        | Veranstaltungskalender | Blog         |
| ☑ info@saale-unstrut-tourismus.de | Prospekte        | Produktentwicklung  | Veranstaltung          | Facebook     |
|                                   | <u>bestellen</u> | <u>Tourismustag</u> | einreichen             | Instagram    |
|                                   |                  | Markenführung       |                        | in LinkedIn  |
|                                   |                  | Branchen-           |                        | YouTube      |
|                                   |                  | Newsletter          |                        | Handgemacht  |

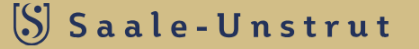

E-Learning

Impressum | Datenschutz | Ihre Cookies

# Seite 1: Angaben zu Ihrer Person

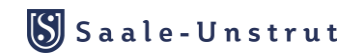

- Die Angaben mit (\*) sind Pflichtangaben.
- Bitte füllen Sie die entsprechenden Felder mit Ihren Daten aus und klicken Sie auf die Schaltfläche »Weiter«
- Kontaktdaten für Rückfragen bei der Freischaltung

#### Veranstaltung einreichen

#### Seite 1 von 9: Angaben zu Deiner Person

| Vorname (*)                                             | Name (*) |
|---------------------------------------------------------|----------|
| Vorname                                                 | Name     |
| Stadt                                                   | Adresse  |
| Deutschland   Plz/Stadt eingeben und aus Liste auswähle | Adresse  |
| Telefon (*)                                             | Fax      |
| Telefon                                                 | Fax      |
| E-Mail (*)                                              | Webseite |
| E-Mail                                                  | Webseite |

Die hier gepflegten Informationen dienen auch als Autorinformationen.

#### Veranstaltung einreichen

#### Seite 1 von 9: Angaben zu Deiner Person

| Vorname (*)            |                                 | Name (*)   |
|------------------------|---------------------------------|------------|
| Martina                |                                 | Mustermann |
| Stadt                  |                                 | Adresse    |
| Deutschlar Y Plz/S     | Stadt eingeben und aus Liste au | Adresse    |
| Telefon (*)            |                                 | Fax        |
| +49 3445 233790        |                                 | Fax        |
| E-Mail (*)             | ]                               | Webseite   |
| martina@musterfirma.de |                                 | Webseite   |

Die hier gepflegten Informationen dienen auch als Autorinformationen.

Beispiel

## Seite 2: Veranstaltungsname vergeben

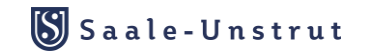

Sie geben hier einen aussagekräftigen Veranstaltungsnamen ein und klicken auf die Schaltfläche »Weiter«

Veranstaltung einreichen

Seite 2 von 9: Angabe des Veranstaltungsnames

| Veranstaltungsname (*) |  |
|------------------------|--|
| Veranstaltungsname     |  |

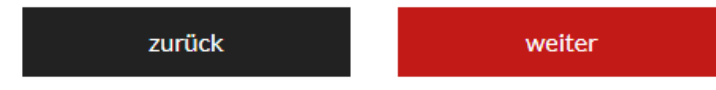

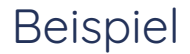

#### Hinweis: Veranstaltungsnamen nicht zu lang gestalten

Veranstaltung einreichen

Seite 2 von 9: Angabe des Veranstaltungsnames

Veranstaltungsname (\*)

Kulinarische Weinprobe - Wein & Tapas

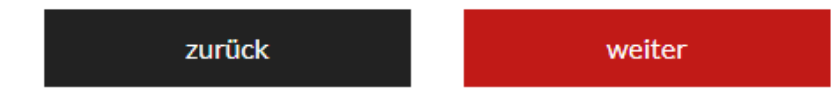

# Seite 3: Veranstaltungsort angeben

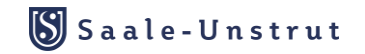

- Bitte geben Sie den Namen Ihres Veranstaltungsortes ein und wählen Sie diesen aus den Vorschlägen im Eingabefeld aus.
- Sollte Ihr Veranstaltungsort nicht vorgeschlagen werden, geben Sie bitte den Namen Ihres Veranstaltungsortes neu ein. Geben Sie bitte den Namen oder die Postleitzahl Ihrer Stadt ein und wählen Sie aus den Vorschlägen den korrekt zutreffenden aus. Geben Sie die Adresse Ihres Veranstaltungsortes ein und klicken Sie auf die Schaltfläche »Weiter«

#### Veranstaltung einreichen

Seite 3 von 9: Angabe des Veranstaltungsorts

| Veranstaltungsor    | -Name (*)                                  |                           |
|---------------------|--------------------------------------------|---------------------------|
| Veranstaltungsort e | ingeben und falls vorhanden aus Liste ausv | zählen                    |
| Stadt (*)           |                                            | Veranstaltungsort-Adresse |
| Deutschlar 🗸        | Plz/Stadt eingeben und aus Liste au        | Veranstaltungsort-Adresse |

zurück

weiter

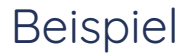

Veranstaltungsort aus der vorhandenen Liste auswählen & anschließend auf >>weiter<< klicken

#### Veranstaltung einreichen

Seite 3 von 9: Angabe des Veranstaltungsorts

#### Veranstaltungsort-Name (\*)

Rotkäppchen Erlebniswelt

- Lichthof der Rotkäppchen Erlebniswelt, 06632 Freyburg
- Pavillon der Rotkäppchen Erlebniswelt, 06632 Freyburg
- Rotkäppchen Erlebniswelt, 06632 Freyburg

#### Beispiel

Veranstaltungsort <u>nicht</u> in der Liste vorhanden:

Name eingeben  $\rightarrow$  Stadt eingeben und entsprechende Auswahl wählen  $\rightarrow$  Straße eingeben & anschließend auf >>weiter<< klicken

Veranstaltung einreichen

Seite 3 von 9: Angabe des Veranstaltungsorts

| Veranstaltungsor   | t-Name (*)                 |                               |                           |        |
|--------------------|----------------------------|-------------------------------|---------------------------|--------|
| Martinas Winzerhof | f                          |                               |                           |        |
| Stadt (*)          |                            |                               | Veranstaltungsort-Adresse |        |
| Deutschlar 🗸       | Naumburg                   |                               | Musterstraße 3            |        |
|                    | 06528 - Bey<br>34311 - Nau | ernaumburg<br>mburg           | zurück                    | weiter |
|                    | 06618 - Nau<br>06628 - Nau | imburg<br>imburg OT Bad Kösen |                           |        |

# Seite 4: Veranstalter angeben

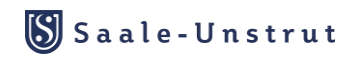

- Die Angabe des Veranstalters kann mit einem Klick auf »Ich bin Veranstalter« übernommen werden.
- Es sind nur ergänzend der Name, die Stadt und die Adresse einzutragen.
- Wenn der Veranstalter abweichend vom Melder der Veranstaltung ist, kann hier auch ein abweichender Veranstalter eingetragen werden.
- Mit einem Klick auf die Schaltfläche »Weiter« werden die Einträge übernommen

Veranstaltung einreichen

#### Seite 4 von 9: Angabe des Veranstalters

□ Ich bin Veranstalter (verwende Personenangaben auf Seite 1)

#### Veranstaltername (\*)

| Veranstalter einget | ben und falls vorhanden aus Liste auswähler | 1        |        |
|---------------------|---------------------------------------------|----------|--------|
| Stadt               |                                             | Adresse  |        |
| Deutschlar 🗸        | Plz/Stadt eingeben und aus Liste au         | Adresse  |        |
| Telefon (*)         |                                             | Fax      |        |
| Telefon             |                                             | Fax      |        |
| E-Mail (*)          |                                             | Webseite |        |
| E-Mail              |                                             | Webseite |        |
|                     |                                             | zurück   | weiter |
|                     |                                             |          |        |
|                     |                                             |          |        |

Veranstalter eintragen:

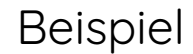

Veranstaltername eingeben  $\rightarrow$  Stadt eingeben und entsprechende Auswahl wählen  $\rightarrow$  Straße eingeben  $\rightarrow$  Webseite eingeben

Telefonnummer und E-Mail-Adresse können aus den Personenangaben auf Seite 1 übernommen werden oder hier neu eingetragen werden & anschließend auf >>weiter<< klicken

Veranstaltung einreichen

#### Seite 4 von 9: Angabe des Veranstalters

✓ Ich bin Veranstalter (verwende Personenangaben auf Seite 1)

| Veranstaltername (*)     |      |                           |        |
|--------------------------|------|---------------------------|--------|
| Winzerhof Martina GmbH   |      |                           |        |
| Stadt                    |      | Adresse                   |        |
| Deutschlar 🗸 06618 - Nau | burg | Musterstraße 3            |        |
| Telefon (*)              |      | Fax                       |        |
| +49 3445 233790 Fax      |      |                           |        |
| E-Mail (*)               |      | Webseite                  |        |
| info@musterfirma.de      |      | www.martinas-winzerhof.de |        |
|                          |      | zurück                    | weiter |

# Seite 5: Termine angeben

- Es können Einzeltermine, Einzeltermine als Ganztagestermine und Serientermine sowie Serien-Ganztagestermine eingestellt werden.
- Auswahl erfolgt im Kalender und anhand der Filtermöglichkeiten.
- Mit einem Klick auf die Schaltflächen »Speichern« und »Weiter« werden die Einträge übernommen.

#### Veranstaltung einreichen

#### Seite 5 von 9: Angabe der Termine

#### Einzeltermin

Ganztagestermin

Start

06.03.2025

Ende

06.03.2025

O Serientermin

Neuer Serientermin

zurück

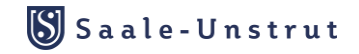

weiter

#### Beispiel

#### Einzeltermin eintragen:

- Start und Endtermin im Kalender auswählen
- Auch wenn die VA am gleichen Tag beginnt und am gleichen Tag endet.

- Beginn und Ende (Uhrzeit) auswählen
- Anschließend auf >>weiter<< klicken</li>

#### Seite 5 von 9: Angabe der Termine

#### Einzeltermin

Ganztagestermin

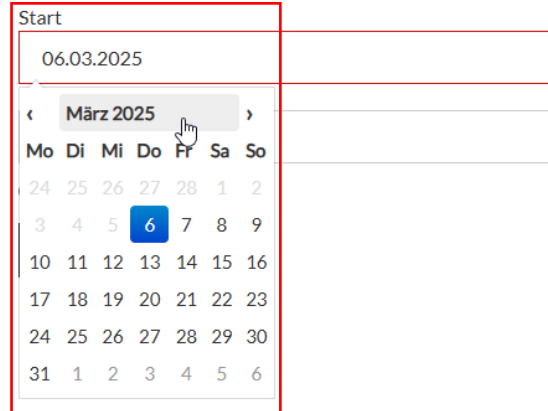

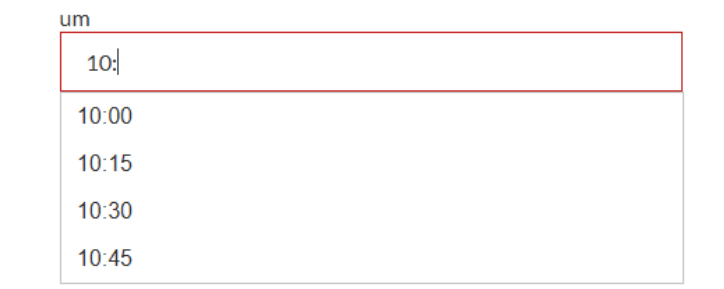

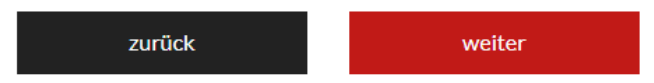

#### Einzeltermin als Ganztagestermin eintragen:

- Ganztagestermin anklicken
- · Start und Endtermin im Kalender auswählen
- Auswahl der Uhrzeit ist hier nicht möglich
- Anschließend auf >>weiter<< klicken</li>

#### Seite 5 von 9: Angabe der Termine

#### Einzeltermin

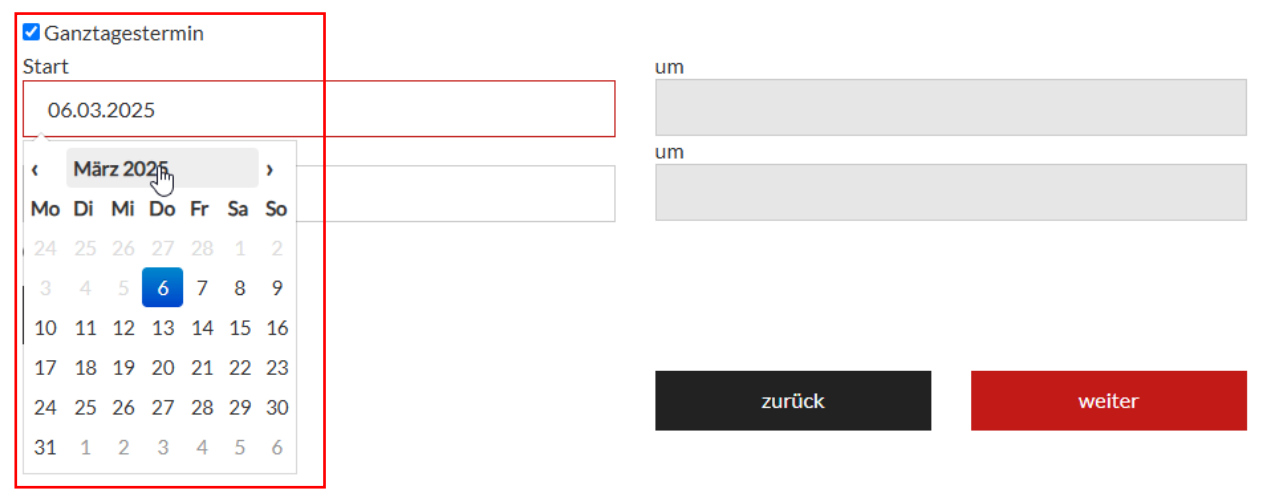

**Beispiel** 

#### Beispiel

#### Serientermin eintragen:

- Serientermin anklicken
- Start und Endtermin im Kalender auswählen sowie Beginn und Ende der Uhrzeit auswählen
- Auswahl der Wiederholung:
  - Einzeltermin
  - Täglich
  - Wöchentlich
  - Monatlich
  - Jährlich
- Anschließend auf >>speichern<< klicken</li>
- Angabe mehrere Einzeltermine ist über die Serientermin Funktion mit der Auswahl "Einzeltermin" möglich

| Einzeltermin             |             |                                                                                   |          |           |   |
|--------------------------|-------------|-----------------------------------------------------------------------------------|----------|-----------|---|
| Ganztagestermin<br>Start | Neuen Ser   | rientermin an                                                                     | legen    |           | - |
| 06.03.2025               | Ganztägig   |                                                                                   |          |           |   |
| Inde                     | Von         | 06.03.2025 10:0                                                                   | 00       |           |   |
| 06.03.2025               | Bis         | 06.03.2025 18:0                                                                   | 00       |           |   |
| Serientermin             | Serienterr  | nin erzeugen                                                                      |          |           | - |
| Neuer Serientermin       | Wiederholen | Einzeltermin Y<br>Einzeltermin<br>Täglich<br>Wöchentlich<br>Monatlich<br>Jährlich | bbrechen | Speichern |   |
|                          | 4           |                                                                                   |          |           | + |

#### Serientermin eintragen: tägliche Wiederholung

- Auswahl der Wiederholung:
  - Täglich:
  - alle wie viel Tage eintragen
  - Ende eintragen (entweder ein genaues Enddatum oder angeben nach wie vielen Terminen die Serie endet)

Anschließend auf >>speichern<< klicken</li>

|             |                         |           | ٠ |
|-------------|-------------------------|-----------|---|
| Neuen Se    | rientermin anlegen      |           |   |
| Ganztägig   |                         |           |   |
| Von         | 06.03.2025 10:00        |           |   |
| Bis         | 06.03.2025 18:00        |           |   |
| Serienter   | min erzeugen            |           |   |
| Wiederholen | Täglich 🗸               |           |   |
| Alle        | 1 Tage                  |           |   |
| Ende        | am 💙 09.03.2025         |           |   |
| Regel       | Täglich, bis 09.03.2025 |           |   |
|             | Abbrechen               | Speichern | • |
| 4           |                         |           |   |

#### **Beispiel**

#### Serientermin eintragen: wöchentliche Wiederholung

- Auswahl der Wiederholung:
  - Wöchentlich:
  - alle wie viele Wochen eintragen
  - Wochentage auswählen
  - Ende auswählen (entweder genaues Enddatum oder nach wie vielen Terminen)
  - Regel: Zusammenfassung des Serientermins
- Anschließend auf >>speichern<< klicken</li>

| Neuen Ser                 | rientermin anlegen                                                                     | _                          |                                                                                                    |
|---------------------------|----------------------------------------------------------------------------------------|----------------------------|----------------------------------------------------------------------------------------------------|
| Ganztägig                 |                                                                                        | Serienter                  | minerzeugen                                                                                         |
| Von<br>Bis                | 06.03.2025 10:00                                                                       | Wiederholen<br>Alle        | Wöchentlich                                                                                         |
| Serienterr<br>Wiederholen | Nin erzeugen<br>Wöchentlich Y                                                          |                            | Dienstag, Donnerstag <ul> <li>[Alle auswählen]</li> </ul>                                           |
| Alle                      | 2 Wochen Bitte Wochentag(e) auswählen       [Alle auswählen]      Montag      Dienstag |                            | <ul> <li>Montag</li> <li>Dienstag</li> <li>Mittwoch</li> <li>Donnerstag</li> <li>Freitag</li> </ul> |
|                           | <ul> <li>Dichstag</li> <li>Mittwoch</li> <li>Donnerstag</li> <li>Freitag</li> </ul>    | Am<br>Ende                 |                                                                                                    |
| Am<br>Ende                | <ul> <li>Samstag</li> <li>Sonntag</li> </ul>                                           | <b>Regel</b><br>31.03.2025 | Alle 2 Wochen, am Dienstag, Donnerstag, bis                                                         |
| Regel                     | Alle 2 Wochen                                                                          |                            | Abbrechen Speichern                                                                                 |
|                           | Abbrechen Speiche                                                                      | ern 🗸                      |                                                                                                    |

\*

#### Serientermin eintragen: monatliche Wiederholung

#### Beispiel

\*

- Auswahl der Wiederholung:
  - Monatlich:
  - alle wie viele Monate eintragen
  - Auswählen ob am bestimmten Tag oder bestimmten Wochentag des Monats
  - Ende auswählen (entweder genaues Enddatum oder nach wie vielen Terminen)
  - Regel: Zusammenfassung des Serientermins
- Anschließend auf >>speichern<< klicken</li>

| Neuen Se                   | Neuen Serientermin anlegen                                |  |
|----------------------------|-----------------------------------------------------------|--|
| Ganztägig<br><b>Von</b>    | 06.03.2025 10:00                                          |  |
| Bis                        | 06.03.2025 18:00                                          |  |
| Serienter                  | minerzeugen                                               |  |
| Wiederholen                | Monatlich 💙                                               |  |
| Alle                       | 1 Monate                                                  |  |
| Am                         | $\bigcirc$ 6. des Monats $\odot$ 1. Donnerstag des Monats |  |
| Ende                       | am 💙 31.12.2025                                           |  |
| <b>Regel</b><br>31.12.2025 | Monatlich, am 1. Donnerstag des Monats, bis               |  |
|                            |                                                           |  |

Abbrechen Speichern

#### Serientermin eintragen: jährliche Wiederholung

### Beispiel

.

- Auswahl der Wiederholung:
  - Jährlich:
  - alle wie viele Jahre eintragen
  - Monat auswählen und ob am bestimmten Tag oder bestimmten Wochentag des Monats
  - Ende auswählen (entweder genaues Enddatum oder nach wie vielen Terminen)
  - Regel: Zusammenfassung des Serientermins
- Anschließend auf >>speichern<< klicken</li>

#### Neuen Serientermin anlegen

| Ganztägig |            |       |
|-----------|------------|-------|
| Von       | 06.03.2025 | 10:00 |
| Bis       | 06.03.2025 | 18:00 |

#### Serientermin erzeugen

| Wiederholen         | Jährlich 🗸                                 |
|---------------------|--------------------------------------------|
| Alle                | 1 Jahre                                    |
| Im                  | März 🗸                                     |
| Am                  | ● 6. des Monats ○ 1. Donnerstag des Monats |
| Ende                | am 💙 31.12.2026                            |
| Regel<br>31.12.2026 | Jährlich im März, am 6. des Monats, bis    |
|                     | Abbrechen Speichern                        |
| 4                   | •                                          |

#### Beispiel

#### Serientermin-Ganztägig eintragen:

- Serientermin anklicken Ganztägig auswählen
- Start und Endtermin im Kalender auswählen
- Auswahl der Wiederholung:
  - Einzeltermin
  - Täglich
  - Wöchentlich
  - Monatlich
  - Jährlich
- Angaben wie beim Serientermin angeben
- Anschließend auf >>speichern<< klicken</li>

#### Neuen Serientermin anlegen

| Ganztägig   |                              |
|-------------|------------------------------|
| Von         | 06.03.2025                   |
| Bis         | 06.03.2025                   |
| Serienter   | min erzeugen                 |
| Wiederholen | Wöchentlich 🗸                |
| Alle        | 1 Wochen                     |
| Am          | Bitte Wochentag(e) auswählen |
| Ende        | nie 🗸                        |
| Regel       | Wöchentlich                  |
|             | Abbrechen Speichern          |

# Seite 6: Kategorie auswählen

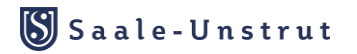

#### Veranstaltung einreichen

#### Seite 6 von 9: Angabe der Kategorie

| itegorie suchen                               |   |
|-----------------------------------------------|---|
| C Arbeitsmarkt                                |   |
| 🗅 Ausflugsfahrten                             |   |
| 🗅 Ausstellung                                 |   |
| 🗅 Brauchtum/Kultur                            |   |
| 🗅 Bühne/Theater                               |   |
| 🗅 Bälle/Tanz                                  | • |
| 🗅 Flohmarkt                                   |   |
| 🗅 Führung/Besichtigung                        |   |
| Gastronomie                                   |   |
| Genuss/Gourmet                                |   |
| 🗅 Geselligkeit/Spiele/Treffen                 |   |
| Gesundheit/Wellness                           |   |
| 🕒 Himmelswege 🗅 Bildung/Vorträge/Diskussionen |   |
| 🗅 Wanderung                                   |   |
| 🗅 Handgemacht Saale.Unstrut                   |   |
| 🗅 Fachmessen/-veranstaltungen                 |   |
| 🗅 Kunst                                       |   |
| 🗅 Literatur                                   |   |
| 🗅 Politik                                     |   |
| 🗅 Recht                                       |   |
| 🗅 Volksfeste/Märkte                           |   |
| 🗅 Kunst & Kultur                              |   |
| 🗅 Wein & Genuss                               |   |
| 🗅 Aktiv & Natur                               | Ŧ |

#### Die Auswahl erfolgt anhand der Sucheingabe im Suchfeld oder direkt in der Übersicht aller vorhandenen Kategorien.

- Es ist sicherzustellen, dass <u>nur relevante</u> Kategorie(n) vergeben werden. Maximal 3 relevante Kategorien vergeben.
- Nach diesen Kategorien kann bei der VA-Suche gefiltert werden.
- Mit einem Klick auf die Schaltfläche »Weiter« werden die Einträge übernommen
- Kategorie "Arbeitsmarkt" Ausspielung auf Webseite: Leben und Arbeiten (zum Beispiel: Ausbildungsmessen)

zurück

#### Kategorien auswählen und >>weiter<< anklicken

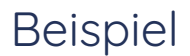

#### Veranstaltung einreichen

#### Seite 6 von 9: Angabe der Kategorie

| Kategorie suchen                |   |
|---------------------------------|---|
| Sport/Freizeit                  | • |
| Turnier/Wettbewerb              |   |
| Bildung/Vorträge/Diskussionen   |   |
| Wanderung                       |   |
| 🔤 🗖 🗅 Handgemacht Saale.Unstrut |   |
| 🔤 🗅 Fachmessen/-veranstaltungen |   |
| - C Kunst                       |   |
| 🔤 🗅 Literatur                   |   |
| Politik                         |   |
| Recht                           |   |
| 🔤 🗖 🖸 Volksfeste/Märkte         |   |
| 🔤 🗖 🗅 Kunst & Kultur            |   |
| Wein & Genuss                   |   |
| Aktiv & Natur                   |   |

#### zurück

# Seite 7: Beschreibungstext angeben

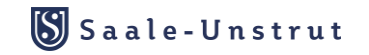

- Bitte fügen Sie einen aussagekräftigen Text zur Beschreibung der Veranstaltung ein.
- Wer bietet was f
  ür wen an? Was ist zu beachten (Reservierung etc.)?
   F
  ür wen ist die VA geeignet?
- Mit einem Klick auf die Schaltfläche »Weiter« werden die Einträge übernommen

#### Veranstaltung einreichen

#### Seite 7 von 9: Angabe der Beschreibungstexte

#### Beschreibung

| Beschreibung |  |  |    |
|--------------|--|--|----|
|              |  |  |    |
|              |  |  | 1. |

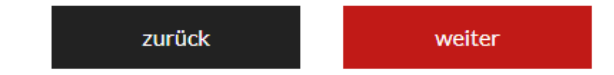

# Seite 8: Titelbild einfügen

 Bitte fügen Sie ein aussagekräftiges Bild zur Visualisierung der Veranstaltung mit dem Klick auf »Datei auswählen« ein.

 Empfehlung zum Bild-Upload: Laden Sie <u>Querformat</u>-Bilder in Original Größe (mind. Full HD, 1920 x 1080 Pixel) als .jpg-Datei hoch.

#### Ohne Bild ist die Veröffentlichung Ihrer Veranstaltung NICHT möglich.

Veranstaltung einreichen

Seite 8 von 9: Angabe des Titelbildes

Bilddatei hochladen (png, gif, jpg, jpeg)

Datei auswählen Keine ausgewählt

#### Urheber/-in des Fotos, Vor- und Nachname (\*)

Urheber/-in des Fotos, Vor- und Nachname

Bitte berücksichtigen Sie folgende Spezifikationen beim Bildupload: Dateigröße: 1 bis 2 MB Auflösung: 96 dpi Format: 1920 x 1080 Pixel Dateiformat: JPG oder PNG

Hiermit sichere ich zu, dass ich im Besitz der übertragbaren Nutzungsrechte an sämtlichen Bildern und Medien bin und räume an diesen Daten das nicht ausschliessliche, übertragbare, örtlich und inhaltlich unbeschränkte Nutzungsrecht zum Zweck der Bewerbung der Veranstaltung ein. Mir ist bewusst, dass diese Veranstaltungsdatenbank technische Schnittstellen zu weiteren Veranstaltungsdatenbanken haben kann und somit die von mir eingepflegten Daten auch dort ausgespielt werden können. (\*)

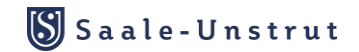

weiter

# Seite 8: Titelbild einfügen

- Bitte geben Sie den Namen des Urhebers ein.
- Sie gewährleisten mit dem Hochladen in den Veranstaltungsmelder, dass Sie die übertragbaren Nutzungsrechte am hochgeladenen Bildmaterial besitzen.
- Bitte bestätigen Sie den Text
   »Hiermit sichere ich zu…« mit einem Klick in das Kontrollfeld.
- Mit einem Klick auf die Schaltfläche »Weiter« werden die Einträge übernommen

Veranstaltung einreichen

Seite 8 von 9: Angabe des Titelbildes

Bilddatei hochladen (png, gif, jpg, jpeg)

Datei auswählen Keine ausgewählt

Urheber/-in des Fotos, Vor- und Nachname (\*)

Urheber/-in des Fotos, Vor- und Nachname

Bitte berücksichtigen Sie folgende Spezifikationen beim Bildupload: Dateigröße: 1 bis 2 MB Auflösung: 96 dpi Format: 1920 x 1080 Pixel Dateiformat: JPG oder PNG

 Hiermit sichere ich zu, dass ich im Besitz der übertragbaren Nutzungsrechte an sämtlichen Bildern und Medien bin und räume an diesen Daten das nicht ausschliessliche, übertragbare, örtlich und inhaltlich unbeschränkte Nutzungsrecht zum Zweck der Bewerbung der Veranstaltung ein. Mir ist bewusst, dass diese Veranstaltungsdatenbank technische Schnittstellen zu weiteren Veranstaltungsdatenbanken haben kann und somit die von mir eingepflegten Daten auch dort ausgespielt werden können. (\*)

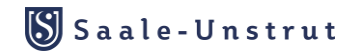

Seite 8 von 9: Angabe des Titelbildes

Bilddatei hochladen (png, gif, jpg, jpeg)

Datei auswählen 20220615\_...atte\_11.jpg

Urheber/-in des Fotos, Vor- und Nachname (\*)

Saale-Unstrut-Tourismus e.V. / Falko Matte

Bitte berücksichtigen Sie folgende Spezifikationen beim Bildupload: Dateigröße: 1 bis 2 MB Auflösung: 96 dpi Format: 1920 x 1080 Pixel Dateiformat: JPG oder PNG

✓ Hiermit sichere ich zu, dass ich im Besitz der übertragbaren Nutzungsrechte an sämtlichen Bildern und Medien bin und räume an diesen Daten das nicht ausschliessliche, übertragbare, örtlich und inhaltlich unbeschränkte Nutzungsrecht zum Zweck der Bewerbung der Veranstaltung ein. Mir ist bewusst, dass diese Veranstaltungsdatenbank technische Schnittstellen zu weiteren Veranstaltungsdatenbanken haben kann und somit die von mir eingepflegten Daten auch dort ausgespielt werden können. (\*)

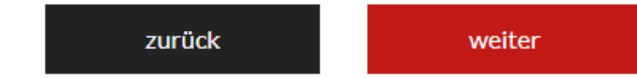

# Seite 9: Weitere Informationen angeben

- Lizenzform »CC0«, »CC-BY« oder »CC-BY-SA« auswählen
- Link zur Veranstaltung & zur Ticketbestellung und Preisinformationen eingeben
- Zusätzlich ist die Angabe
   »Schlechtwetterangebot« durch Auswahl des Kontrollfeldes möglich (soweit zutreffend).
- Bitte bestätigen Sie den Text
   »Datenschutzerklärung« mit einem Klick in das Kontrollfeld.
- Mit einem Klick auf die Schaltfläche »Veranstaltung einreichen« werden die Einträge übernommen und die Veranstaltung wird zur Überprüfung beim Team der Saale-Unstrut Tourismus GmbH eingereicht.

| Veranstaltung einreichen                                                                         |                                                                  |
|--------------------------------------------------------------------------------------------------|------------------------------------------------------------------|
| Seite 9 von 9: Angabe von weiteren Info                                                          | rmationen                                                        |
| Lizenz                                                                                           |                                                                  |
| CC0 Version 1.0 , CC-BY Version 4.0 , CC-BY-SA Ve<br>BY-ND Version 4.0 , CC-BY-NC-ND Version 4.0 | rsion 4.0 , CC-BY-NC Version 4.0 , CC-BY-NC-SA Version 4.0 , CC- |
| (Wikipedia: Creative Commons)                                                                    | ~                                                                |
| Link zur Veranstaltung                                                                           | Link zur Ticketbestellung                                        |
| Link zur Veranstaltung                                                                           | Link zur Ticketbestellung                                        |
| Preisinformationen                                                                               |                                                                  |
| Preisinformationen                                                                               |                                                                  |
| Schlechtwetterangebot                                                                            | le la la la la la la la la la la la la la                        |
| □ Schlechtwetterangebot                                                                          |                                                                  |

#### Datenschutzerklärung

Mit dem Absenden der Anfrage stimme ich zu, dass meine Angaben zur Bearbeitung und Kontaktaufnahme gemäss der <u>Datenschutzerklärung</u> verwendet werden dürfen. Saale-Unstrut

#### Exkurs Lizenzen

#### • Lizenz Angabe: Auswahl zwischen

- Copyright
- CC0
- CC-BY
- CC-BY-SA
- CC-BY-ND

#### Seite 9 von 9: Angabe von weiteren Informationen

#### Lizenz

CC0 Version 1.0, CC-BY Version 4.0, CC-BY-SA Version 4.0, CC-BY-NC Version 4.0, CC-BY-NC-SA Version 4.0, CC-BY-ND Version 4.0, CC-BY-NC-ND Version 4.0

| Copyright | ~ |
|-----------|---|
|           |   |
| Copyright |   |
| CC0       |   |
| CC-BY     |   |
| CC-BY-SA  |   |
| CC-BY-ND  |   |

#### Exkurs Lizenzen

#### • <u>CC0:</u>

Urheber verzichtet auf alle Rechte, frei nutzbar

#### • <u>CC-BY:</u>

Namensnennung

(Erlaubt die Nutzung, Bearbeitung und kommerzielle Verwendung, solange der Urheber genannt wird.)

#### • <u>CC-BY-SA:</u>

Namensnennung – Weitergabe unter gleichen Bedingungen.

(Wie CC BY, aber Bearbeitungen müssen unter derselben Lizenz weitergegeben werden.)

#### • CC-BY-ND:

Namensnennung – keine Bearbeitung (Werke dürfen genutzt und kommerziell verwendet werden, aber nicht verändert.)

Copyright: Lizenz und Copyright Angabe für den gesamten Datensatz inkl. Bilder

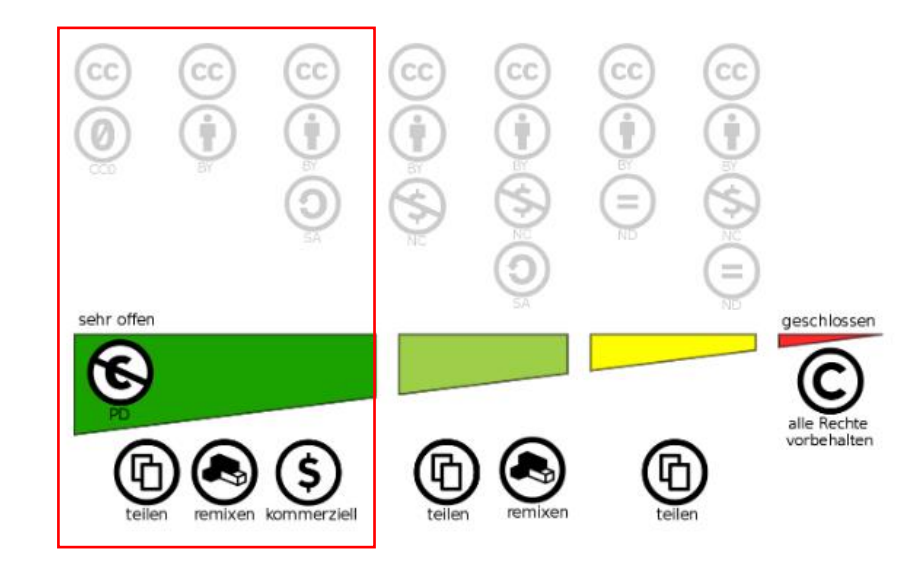

#### **Beispiel**

#### Weitere Informationen angeben: Link zur Veranstaltung, Preis Information → Datenschutzerklärung anklicken und Veranstaltung einreichen

#### Seite 9 von 9: Angabe von weiteren Informationen

#### Lizenz

CC0 Version 1.0, CC-BY Version 4.0, CC-BY-SA Version 4.0, CC-BY-NC Version 4.0, CC-BY-NC-SA Version 4.0, CC-BY-ND Version 4.0, CC-BY-NC-ND Version 4.0

CC-BY

(Wikipedia: Creative Commons)

Link zur Veranstaltung

Link zur Ticketbestellung

https://www.saale-unstrut-tourismus.de/

Link zur Ticketbestellung

#### Preisinformationen

| 10,00 € pro Person |  |
|--------------------|--|
| kostenfrei         |  |
|                    |  |

#### Schlechtwetterangebot

□ Schlechtwetterangebot

#### Datenschutzerklärung

Mit dem Absenden der Anfrage stimme ich zu, dass meine Angaben zur Bearbeitung und Kontaktaufnahme gemäss der Datenschutzerklärung verwendet werden dürfen.

# Veranstaltung erfolgreich eingereicht

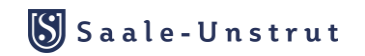

#### Veranstaltung einreichen

Deine Veranstaltung wurde gespeichert und an die zuständige Redaktion übermittelt.

Nach einer inhaltlichen Prüfung wird Deine Veranstaltung veröffentlicht. Für weitere Fragen wende Dich an Nadine Rosenberg rosenberg@saale-unstrut-tourismus.de

Noch eine Veranstaltung einreichen

Hier klicken, um zur Veranstaltungs-Suche zu wechseln

- Veranstaltung geht als Meldung beim der SUT GmbH ein → es erfolgt die Überprüfung der VA (sind alle Angaben korrekt hinterlegt, ein Bild angefügt, die Lizenzen und Kategorien ausgewählt, VA-Ort/ Veranstalter angegeben, Termine hinterlegt)
- Freigabe durch das Team der SUT GmbH
- Mit der nächsten Synchronisation des Systems erfolgt die Ausspielung im Veranstaltungskalender.
- Hauptverantwortlich: Nadine Rosenberg | <u>rosenberg@saale-unstrut-tourismus.de</u>

# Wie werden Änderungen gemeldet?

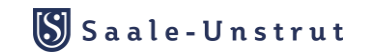

# Änderungen oder Absagen melden

- Meldungen an: Nadine Rosenberg (per Mail)
- Veranstaltungsname & Datum angeben (Link der VA mitsenden)
- Änderungen oder Absage mitteilen
- Umsetzung der Änderung
- bei Absagen, kann die VA gelöscht werden oder als abgesagt dargestellt werden

# Wo werden die Veranstaltungen ebenfalls ausgespielt?

# Ausspielung der Veranstaltungen

- Ihre Veranstaltungen wird automatisch auch den Nutzern folgender Seiten angezeigt:
  - https://www.saale-unstrut-tourismus.de/veranstaltungen/
  - <u>https://www.weissenfels-erlebnis.de/Veranstaltungen/</u>
  - https://www.naumburg.de/de/veranstaltungen-saale-unstrut.html
  - https://www.jena-veranstaltungen.de/
  - <u>https://www.himmelswege.de/anfahrt-service/veranstaltungen</u>
  - https://www.naturpark-saale-unstrut.de/veranstaltungskalender/
  - <u>https://www.weinregion-saale-</u> unstrut.de/de/21/veranstaltungen/veranstaltungskalender
  - https://jahn-museum.de/event/
  - https://www.freyburg-tourismus.de/startseite.phtml
- Die Einbindung des zentralen Veranstaltungskalenders auf weiteren Seiten der Region ist in Arbeit.
- Bei Interesse an einer kostenfreien Einbindung des zentralen Saale-Unstrut Veranstaltungskalenders auf Ihrer eigenen Homepage kommen Sie gern auf uns zu. Ansprechpartner:

Andreas Klingebiel | klingebiel@saale-unstrut-tourismus.de

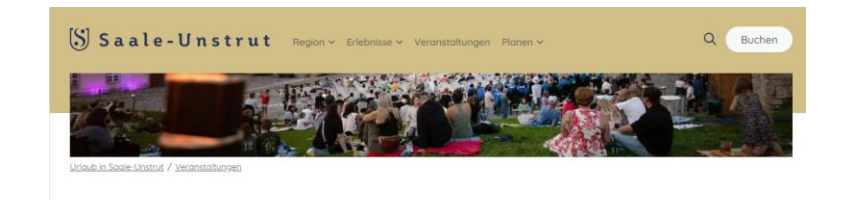

#### Veranstaltungen und Events

Ein bunter Reigen aus unterschiedlichen Veranstaltungen erwartet Sie während ihres Urlaubs in Saale-Unstrut. Ob Hof- und Winzerfeste, Schlosskonzerte in Merseburg, Kabaretts oder moderne Musik in der Rotkäppchen Sektkellerei in Freyburg.

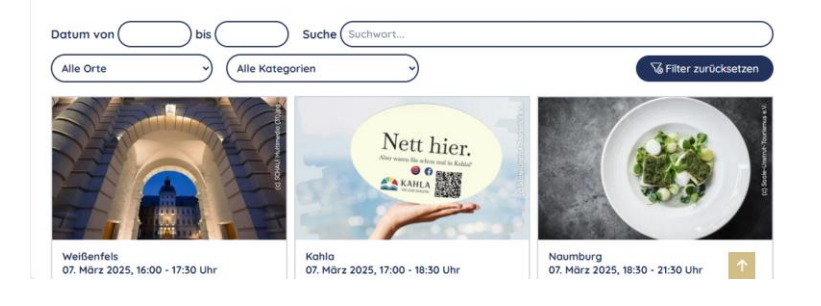

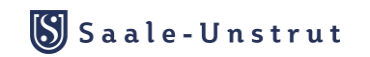

# Welche Veranstaltungen sind relevant für den VAK?

## **Relevante Veranstaltungen**

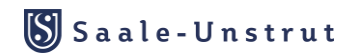

- die für Besucher attraktiv sind und die das touristische Erlebnis in Saale-Unstrut bereichern
- · Weinfeste & Tage der offenen Weinkeller
- Weinwanderungen & Weinproben
- Kulinarische Märkte & Genussveranstaltungen
- Mittelalterfeste & historische Märkte
- Musikfestivals & Konzerte
- Theater, Lesungen & Kunstausstellungen
- Stadt- & Volksfeste
- Weihnachtsmärkte & Adventsveranstaltungen
- Handwerks- & Kreativmärkte

- Wander- & Radtouren
- Kanutouren & Wassersportevents
- Sternenwanderungen & Naturführungen
- Wassersport-Events
- Ritterspiele & Erlebnistage auf Burgen & Schlössern
- Kinder- & Familienfeste
- Ferienprogramme & Mitmachaktionen

# Fragen?

## Kontaktdaten:

## Nadine Rosenberg | rosenberg@saale-unstrut-tourismus.de

Andreas Klingebiel | klingebiel@saale-unstrut-tourismus.de

Saale-Unstrut

# Vielen Dank für Ihre Teilnahme am Webinar